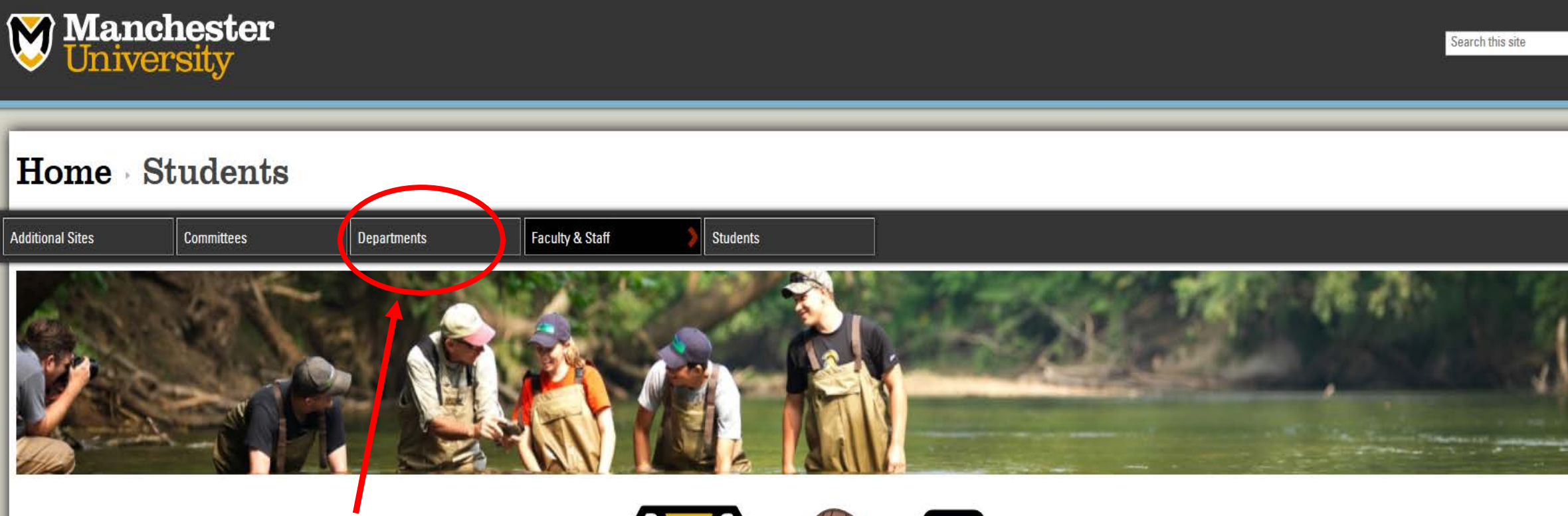

From your student ChetNet page, select Departments

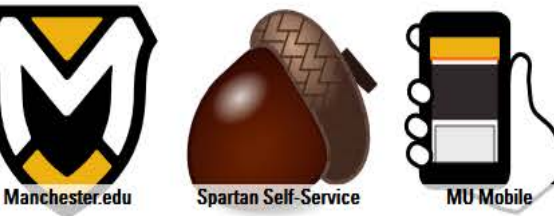

Click the button below to view your bill and pay your account online.
Student Account Center

Modern Languages Multicultural Affairs Pharmacogenomics Pharmacy Program Physical Plant President's Office Printing Services Select Registrar to get to the **Office of the Registrar's** Purchasing **Department page** Registrar **Residential Life** Social Media Student Activities Center Student Experience Center

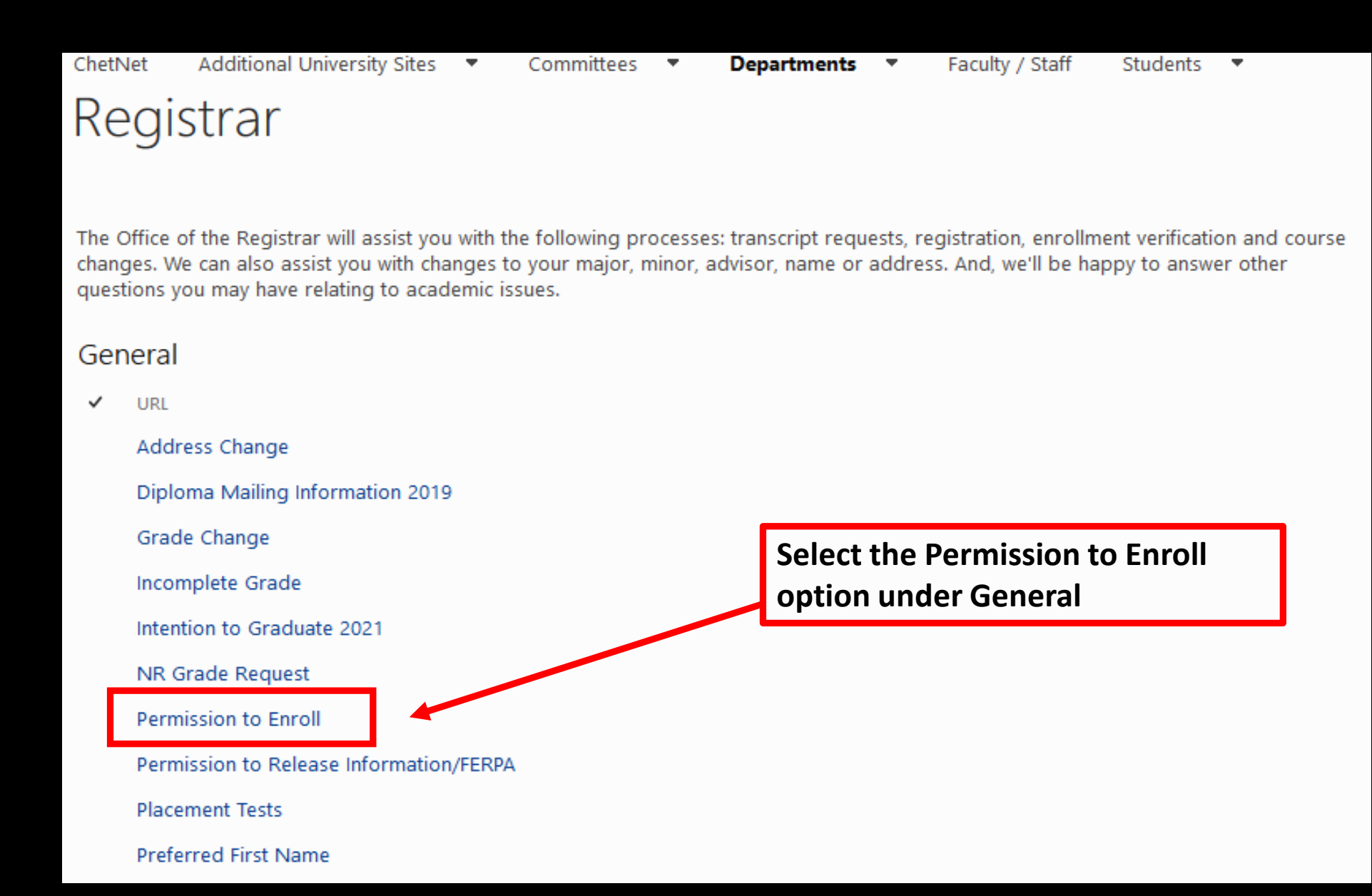

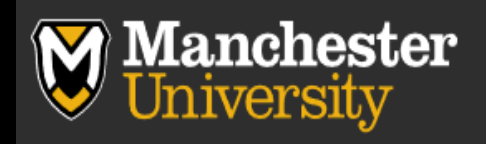

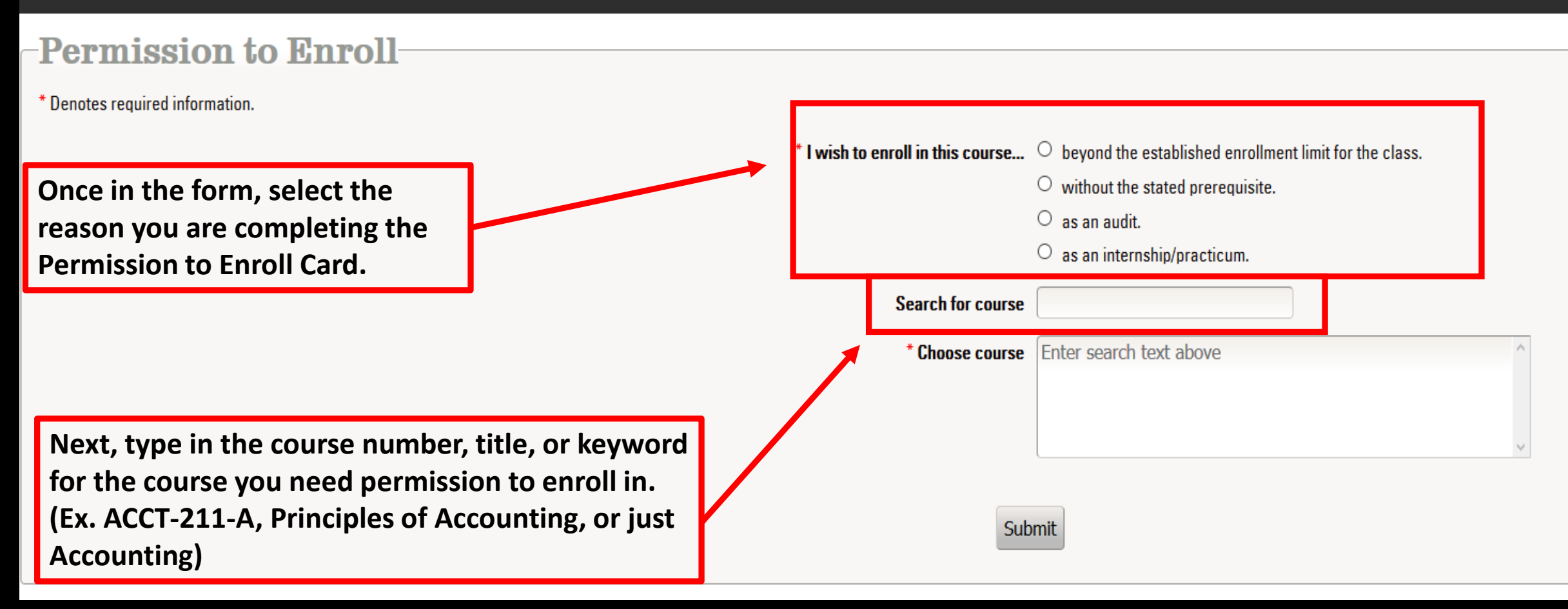

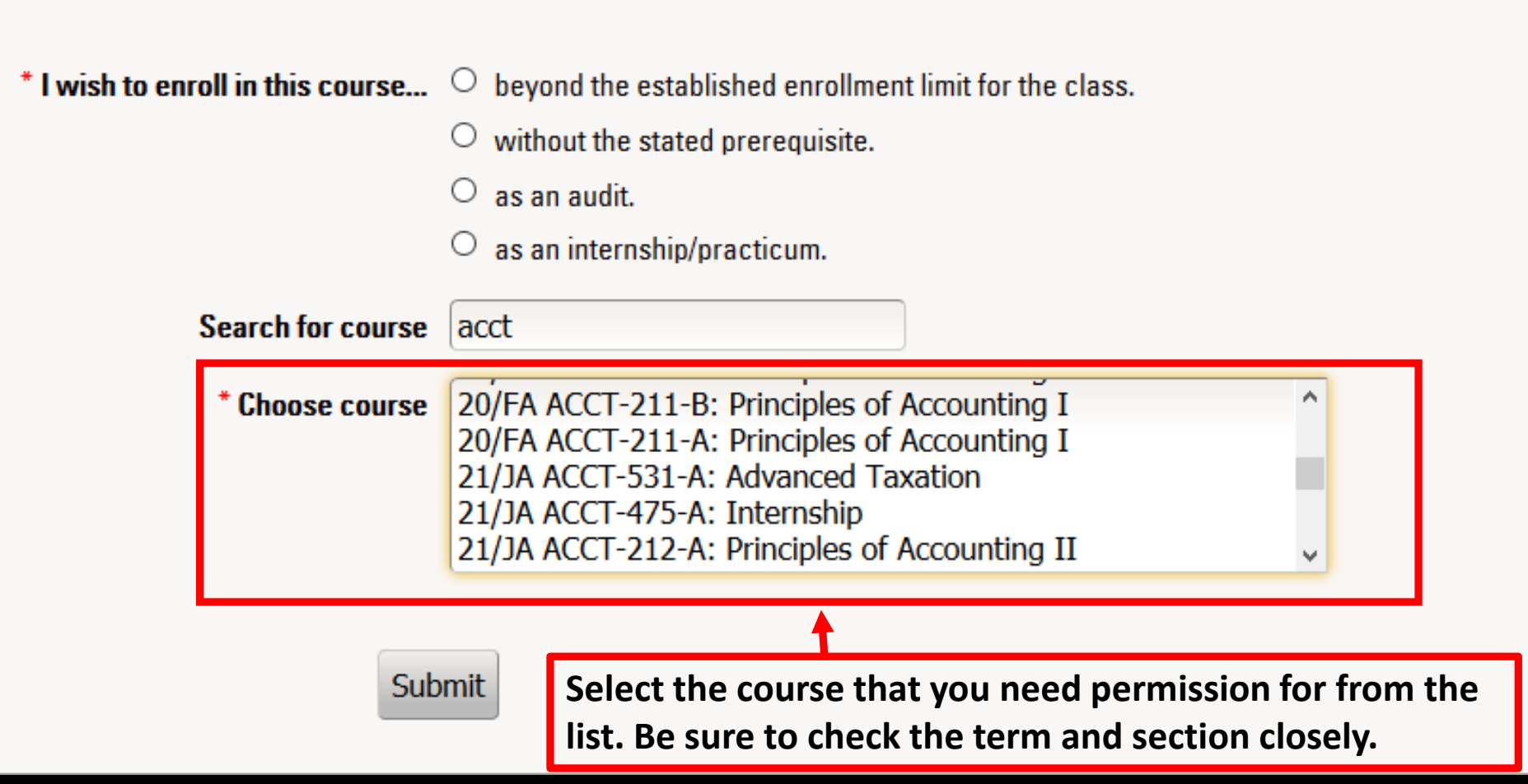

#### Permission to Enroll-

Denotes required information.

| Once you have selected the course, the<br>offering information will appear. Review<br>all information to make sure that you<br>have selected the correct course. | <ul> <li>* I wish to enroll in this course</li> <li>beyond the established enrollment limit for the class.</li> <li>without the stated prerequisite.</li> <li>as an audit.</li> <li>as an internship/practicum.</li> </ul> Search for course |                                                                                                    |                               |
|----------------------------------------------------------------------------------------------------|----------------------------------------------------------------------------------------------------|----------------------------------------------------------------------------------------------------|-------------------------------|
|                                                                                                    | * Choose course                                                                                                    | 20/FA ACCT-211-B: Principles of Acco<br>20/FA ACCT-211-A: Principles of Acco<br>21/JA ACCT-531-A: Advanced Taxatio<br>21/JA ACCT-475-A: Internship<br>21/JA ACCT-212-A: Principles of Acco | unting I ^ ^<br>n unting II v |
|                                                                                                    | Name                                                                                                    | ACCT-211-A                                                                                                    |                               |
|                                                                                                    | Title                                                                                                    | Principles of Accounting I                                                                                                    |                               |
|                                                                                                    | Term                                                                                                    | 20/FA                                                                                                    |                               |
|                                                                                                    | Prerequisites                                                                                                    | No                                                                                                    |                               |
| After you have reviewed the information, click the "Submit" button to send your request.                                                                         | Faculty                                                                                                    | Jennifer Lutz                                                                                                    |                               |
|                                                                                                    | Duration                                                                                                    | Sep 02, 2020 - Dec 18, 2020                                                                                                    |                               |
|                                                                                                    | Days                                                                                                    | MWF                                                                                                    |                               |
| , , ,                                                                                                    | Hours                                                                                                    | 12:00PM - 12:50PM                                                                                                    |                               |
|                                                                                                    | Sub                                                                                                    | omit                                                                                                    |                               |

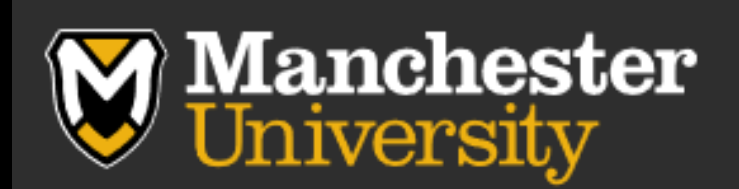

#### **Permission to Enroll**

Thank you for your submission. Notification of your request has been sent to the course's instructor.

You will be taken to the above page after you submit your request. The instructor will then receive your request so that it can be approved or denied.

You will receive an email notification when the instructor has approved/denied your request.